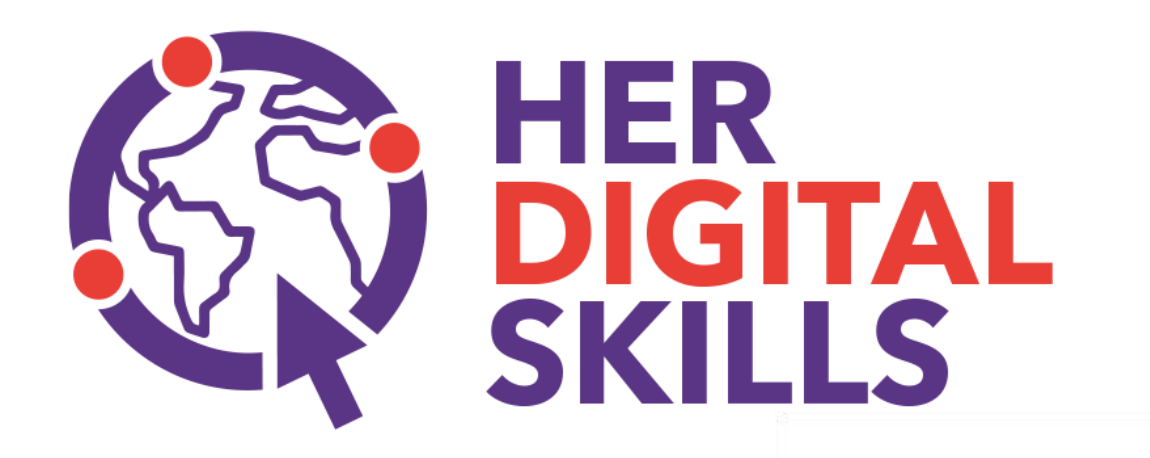

### eLearning Platform and Workshop Quick Guide

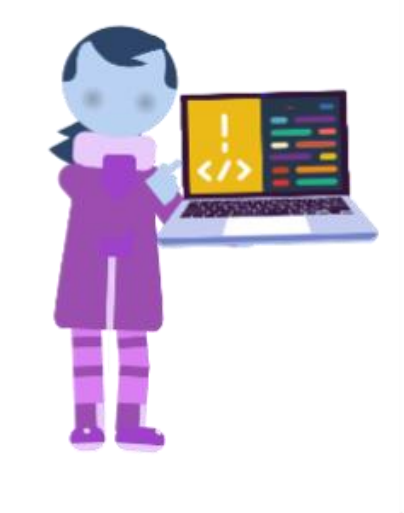

# To enter the EQUALS HDS Platform

Go to https://elearning.kune4u.com

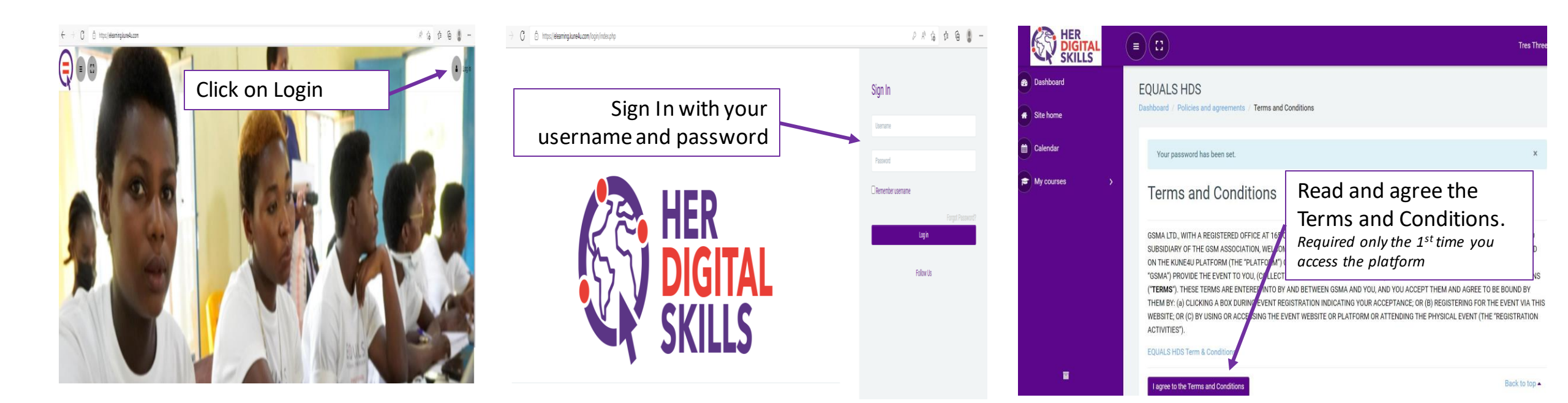

### Forgot password

(To create your new password to enter the platform)

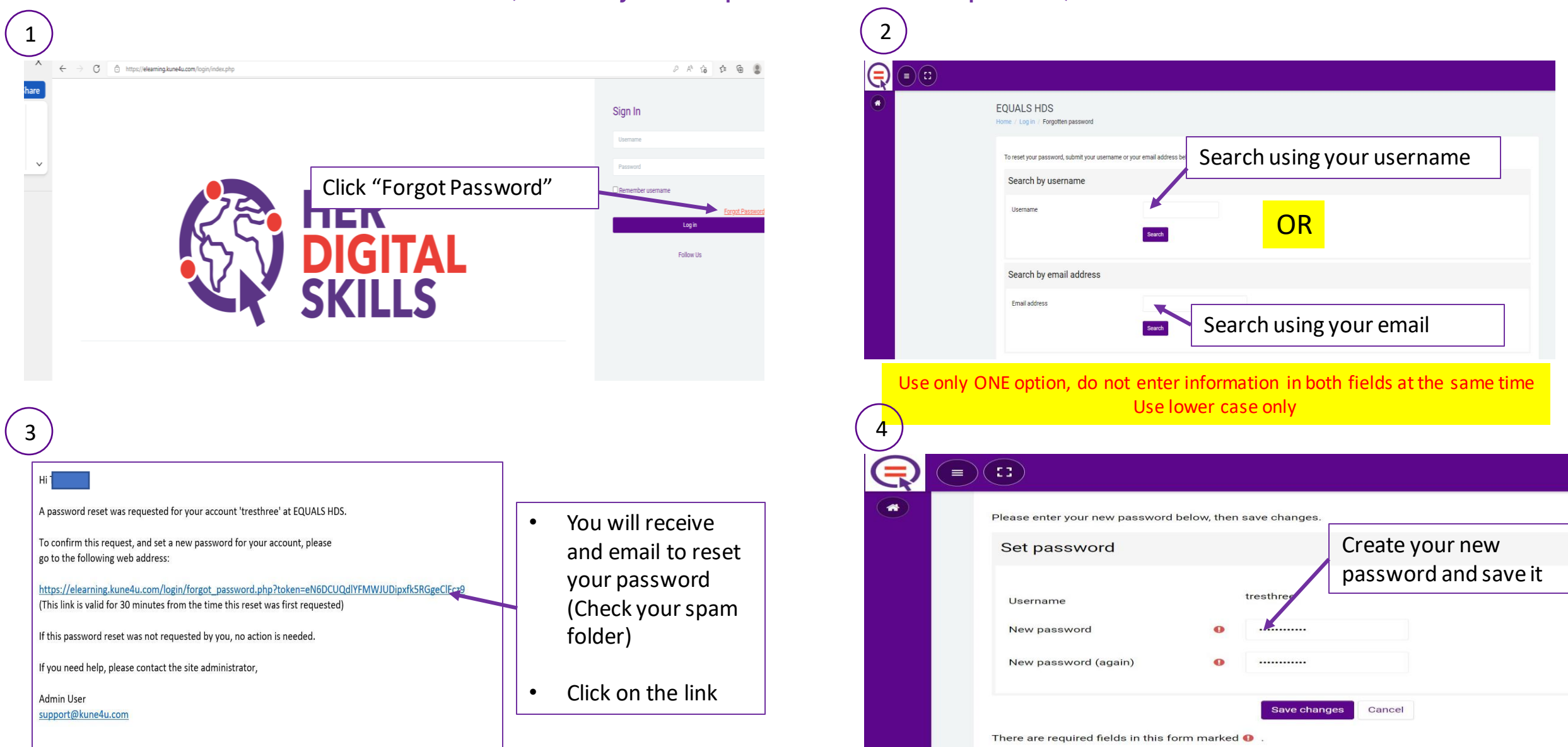

### To access your course

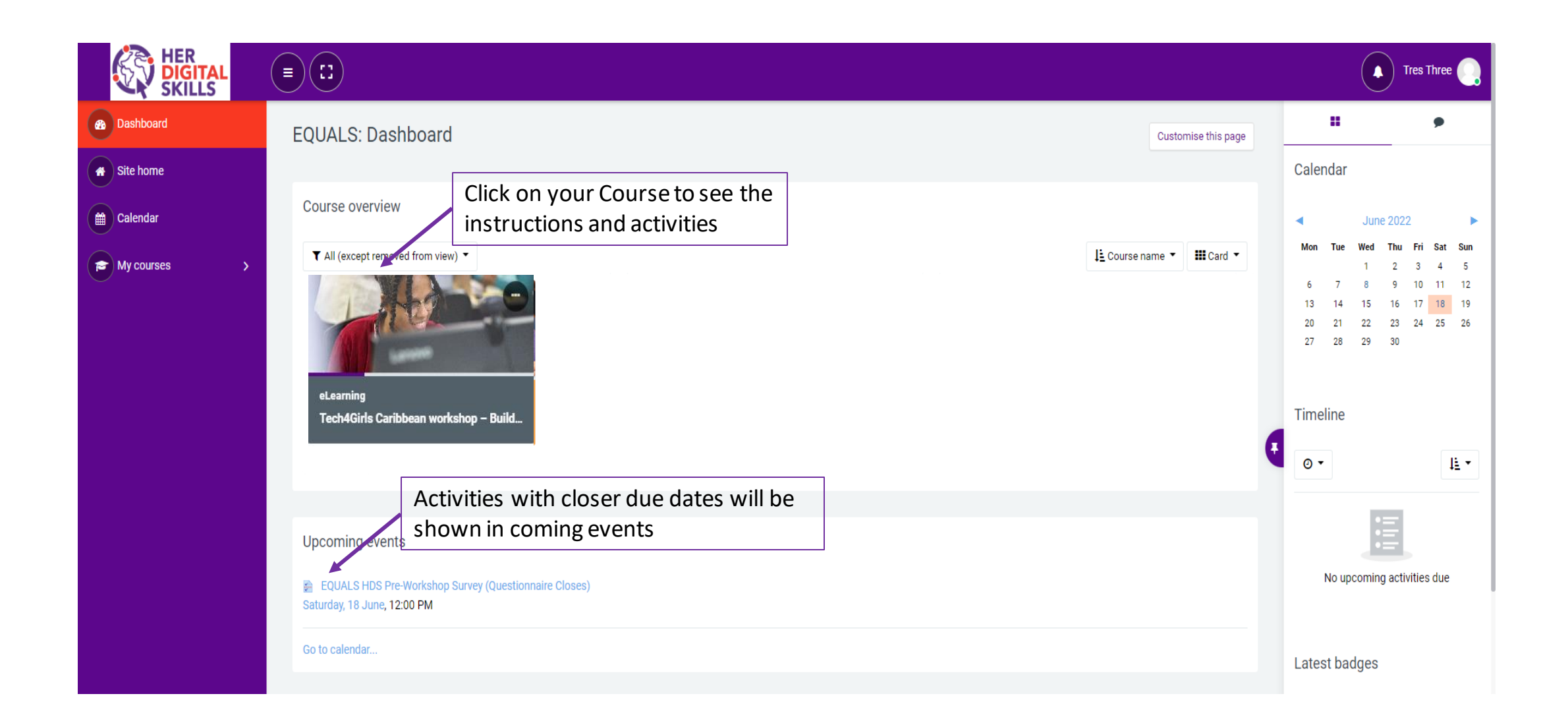

### To navigate your course

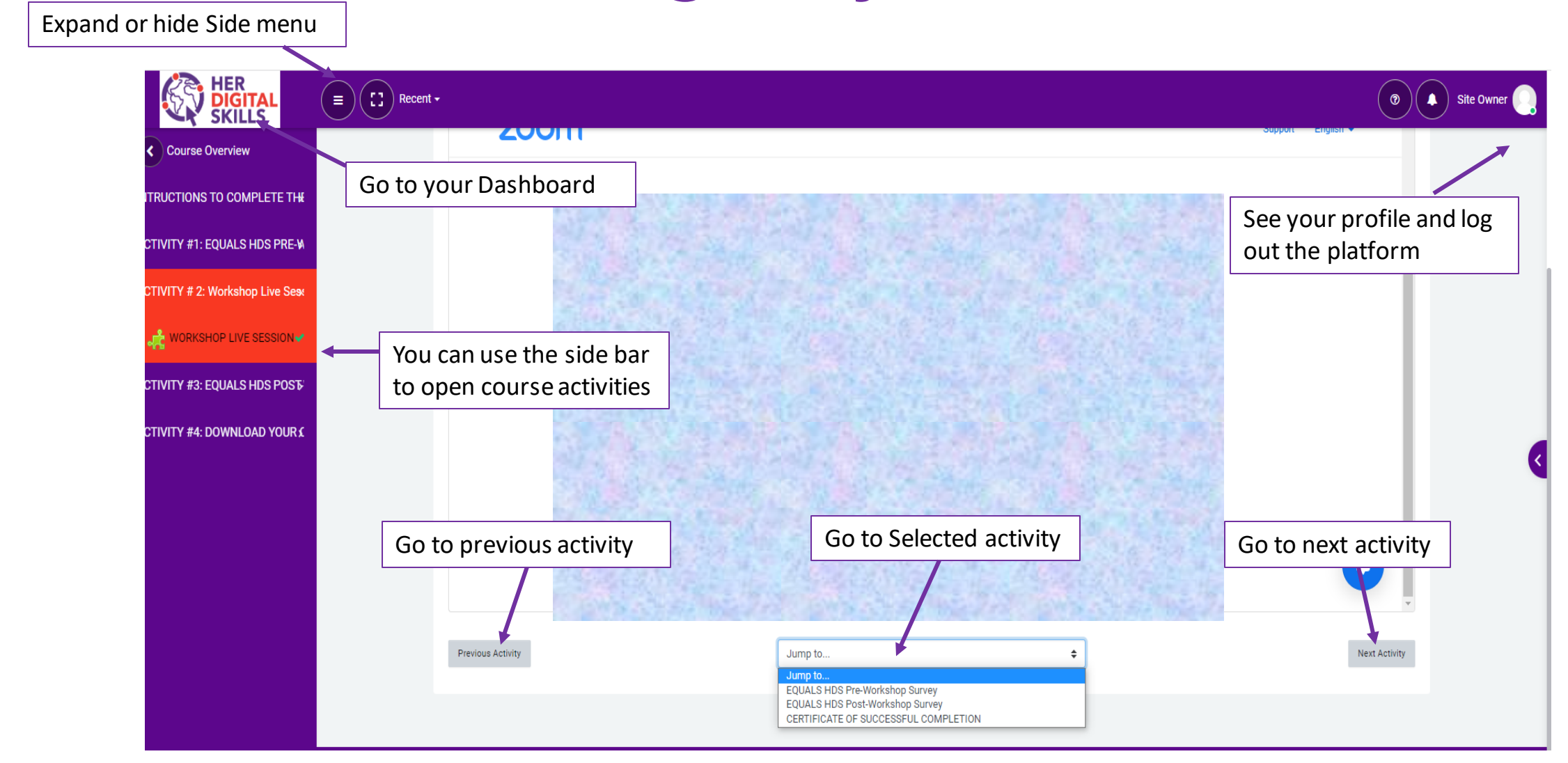

# To complete your course

#### Read and follow the instructions

|                                 | English (en) - |                                                                                                    |                                                                                                    |                                                                                                    |
|---------------------------------|----------------|----------------------------------------------------------------------------------------------------|----------------------------------------------------------------------------------------------------|----------------------------------------------------------------------------------------------------|
| Course Content   Course Content |                | Tech4Girls Caribbean workshop – Buildir<br>Dashboard / My courses / eLearning / Tech4Girls Caribbean works                    | • Turn editing on                                                                                                    |                                                                                                    |
| 2. ACTIVITY #2: WORKSHOP LIV    |                |                                                                                                    | O STUDENTS 2 IN<br>COMPLETED 2 PROGRESS                                                                                                    | 2 VET<br>TO START                                                                                                    |
| CTIVITY #3: POST-WORKSH         |                |                                                                                                    |                                                                                                    | _                                                                                                    |
| Course Navigation >             |                | COMPLETE ALL THE ACTIVITIES IN SEQUENCE - THE ACTIVITY                                                                        | Aller                                                                                                    |                                                                                                    |
|                                 |                | + Show full summary                                                                                                    |                                                                                                    | Course Progress 2 Questionnaires 1 External tool 1 URL 1 Custom certificate Rourse                                                                                        |
|                                 |                | ACTIVITY #1: PRE-WORKSHOP SURVEY<br>O FOR STUDENTS ONLY<br>Complete the SURVEY to have access to the<br>WORKSHOP LIVE SESSION | ACTIVITY # 2: WORKSHOP LIVE SESSION<br>STUDENTS NEED TO COMPLETE THE PRE-WORKSHOP<br>SURVEY TO ACTIVATE THE LINK TO THE LIVE SESSION<br><br>1 External tool 1 URL | ACTIVITY #3: POST-WORKSHOP SURVEY<br><u>O FOR STUDENTS ONLY</u><br>Complete the SURVEY to have access to your<br><u>CERTIFICATE OF COMPLETION</u>                         |
|                                 |                | T Questionnaire<br>Read-club Not available unless: You are a(n) Student                                                       | All of<br>You are a(n) Student<br>The activity in etitionishop Survey is marked complete<br>You are a(n) Volunteer                                                | 1 Cuestionnaire  Stocker Michaels unless: You are sigh Studient The activity Pic-Michaels Burvey is marked complete The activity WORKSHOP LIVE SESSION is marked complete |
|                                 |                | ACTIVITY #4: CERTIFICATE OF<br>COMPLETION<br>CONGRATULATIONS!                                                                 |                                                                                                    |                                                                                                    |
| ■ / ▲ <u>«</u>                  |                | CARIBBEAN WORKSHOP Y                                                                                                    |                                                                                                    |                                                                                                    |

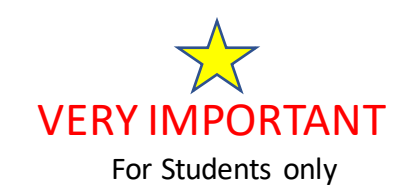

- The activities need to be completed in sequence.
- You need to complete an activity to be able to access the next one
- Carefully read the instructions. It includes important information to successfully complete your course

#### YOU NEED TO COMPLETE AND SUBMIT THE PRE-WORKSHOP SURVEY TO BE ABLE TO JOIN THE WORKSHOP LIVE SESSION

- You need to complete all the activities to receive your CERTIFICATE OF COMPLETION
- If you need help, please send an email to <u>support@kune4u.com</u>

## Activity #1: EQUALS HDS Pre-Workshop Survey

For Students only

#### YOU NEED TO COMPLETE AND SUBMIT THE PRE-WORKSHOP SURVEY TO BE ABLE TO JOIN THE WORKSHOP LIVE SESSION

| 1 |                                                                                                    |                                                                      |                                                                                                    | 2 1. ACTIVITY #1: PRE-WORKSHOP SURVEY                           |               | 3 HER<br>DIGITAL<br>SKILLS    | ) Reset •                                                                                                    | Tres Tiree                                                  |
|---|----------------------------------------------------------------------------------------------------|----------------------------------------------------------------------|----------------------------------------------------------------------------------------------------|-----------------------------------------------------------------|---------------|-------------------------------|----------------------------------------------------------------------------------------------------|-------------------------------------------------------------|
|   | ACTIVITY #1: PRE-WORKSHOP SURVEY ACTIVITY #2:                                                                      | WORKSHOP LIVE SESSION                                                | ACTIVITY #3: POST-WORKSHOP SURVEY                                                                                                    | O FOR STUDENTS ONLY                                             |               | Course Overwein               | Tech4Girls Caribbean Workshop - Artificial Intelligence<br>bathari . Wroans : deema : Techtigi bathan Krister - Artificial Intelligence . Artifiti PF SOALSHOS PF BACK SRIPT : EDALSHOS Pre Haddoo Surve |                                                             |
|   | O FOR STUDENTS ONLY<br>SURVEY TO ACT                                                                               | D TO COMPLETE THE PRE-WORKSHOP<br>Ivate the link to the live session | O FOR STUDENTS ONLY                                                                                                    | Complete the SURVEY to have access to the WORKSHOP LIVE SESSION |               | INTRUCTIONS TO COMPLETE THE   | ······································                                                                                                    |                                                             |
|   | C <u>omplete the SURVEY to have access to the</u>                                                                  |                                                                      | Complete the SURVEY to have access to your<br>CERTIFICATE OF COMPLETION                                                                                                    |                                                                 |               | ACTIVITY #1: EQUALS HDS PRE-N |                                                                                                    | 0 ·                                                         |
|   | Click on the activ                                                                                                 | vity name                                                            |                                                                                                    |                                                                 |               | EQUALS HDS Pre-Workshop Sur   | EQUALS HDS Pre-Workshop Survey                                                                                                    |                                                             |
|   | to open the cont                                                                                                   | ent                                                                  | ptionnaire                                                                                                    |                                                                 |               |                               | Aver the perform.                                                                                                    |                                                             |
|   | The society P<br>1 Questionnaire<br>Tou are apin folder<br>(satisfied lifes are lable unless: You are apin Student | re-Workshop Survey is marked complete                                | Contraction (Not satilistic unless:<br>You are also Souther<br>The activity Not Michael Source) is marked completes<br>The activity WORKSHOP LIVE SESSION is marked completes | Questionnaire Click on the survey                               |               |                               | Click to open the<br>survey and respond the<br>questions                                                                                                    | (                                                           |
|   | ACTIVITY #4: CERTIFICATE OF<br>COMPLETION<br>CONGRATULATIONS!                                                      |                                                                      |                                                                                                    | Pre-Workshop Survey                                             |               |                               | Remember to submit your respo                                                                                                    | nses                                                        |
|   | You completed all the activities of the TECH4GRLS     CARIBBEAN WORKSHOP                                           |                                                                      |                                                                                                    |                                                                 | ACTUTY ASHI N |                               |                                                                                                    |                                                             |
|   |                                                                                                    |                                                                      |                                                                                                    |                                                                 | Autor (#1114  | Powe                          | nel by Tank U                                                                                                    | Terms & Conditions<br>is loosed in as Tiss Those II on out! |

# Activity #2: Join Workshop Live Session

For Students and Volunteers

#### STUDENTS WILL NOT BE ABLE TO CLICK IN THE LINK UNTIL THE PRE-WORKSHOP SURVEY ACTIVITY IS COMPLETED

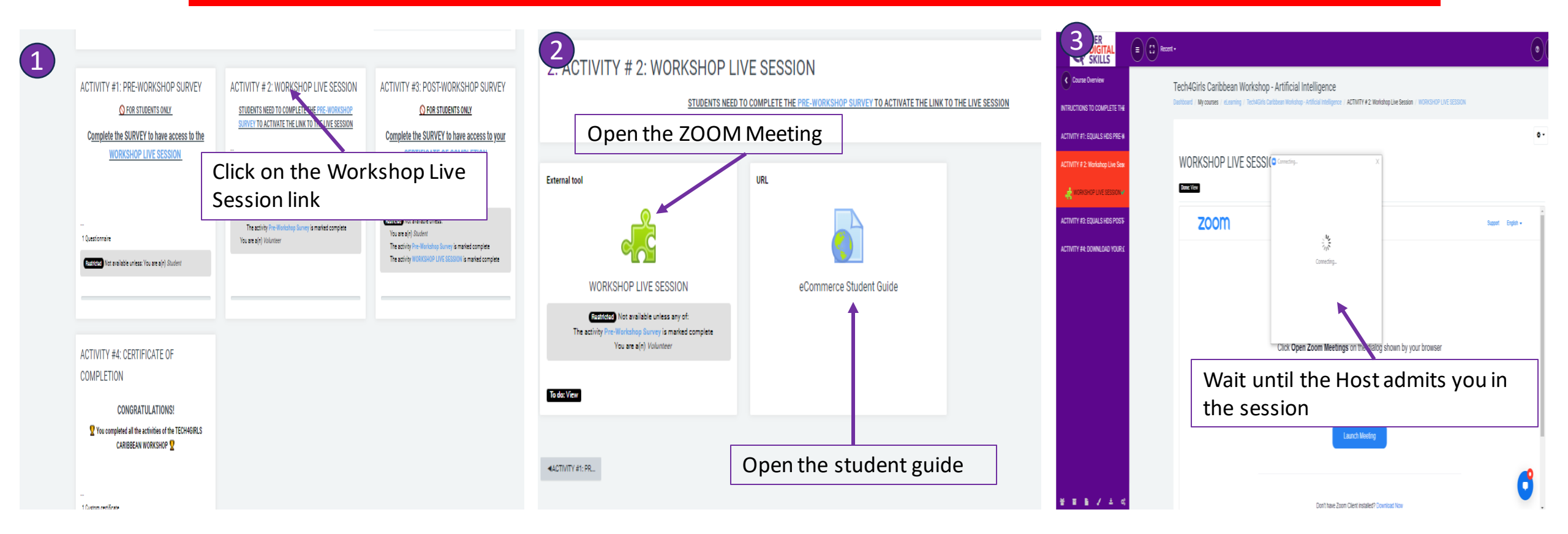

## Activity #3: EQUALS HDS Post-Workshop Survey

For Students only

#### YOU NEED TO COMPLETE AND SUBMIT THE PRE-WORKSHOP SURVEY TO ACCESS THE POST-WORKSHOP SURVEY

| 1                                                                                         | 2                                                                                                 | 1. ACTIVITY #1: PRE-WORKSHOP SURVEY                                                    | 3                | HER<br>DIGITAL<br>SKILLS                                                                                                    | Tres Three                                                          |
|-------------------------------------------------------------------------------------------|---------------------------------------------------------------------------------------------------|----------------------------------------------------------------------------------------|------------------|----------------------------------------------------------------------------------------------------|---------------------------------------------------------------------|
| ACTIVITY #1: PRE-WORKSHOP SURVEY ACTIVITY # 2: WORKS                                      | HOP LIVE SESSION ACTIVITY #3: POST-WORKSHOP SURVEY                                                | O FOR STUDENTS ONLY<br>Complete the SURVEY to have access to the WORKSHOP LIVE SESSION | Course Ov        | Nerview Tech4Girls Caribbean Workshop - Artificial Intelligence Destinut My come : eleming : Nervice Caribbean Norden - Norden Heligence : ACTIMTY #1 EQUISING ME HORACHP SUBJEY : EQUISING To CARE ETE H | HDS Pre-Workshop Survey                                             |
| Complete the SURVEY to have access to the<br>WORKSHOP LIVE SESSION.                       | KK TO THE LIVE SESSION<br>Complete the SURVEY to have access to your<br>CERTIFICATE OF COMPLETION | •                                                                                      | Activity for Equ | Kulshosmew<br>Kashendadwar EQUALS HDS Pre-Workshop Survey                                                                                                    | ٥.                                                                  |
| Reserved Not available unless any<br>All ef.<br>Vou are ajr) Sturkent                     | of. 1 Questionnaire                                                                               |                                                                                        |                  | Aquer fe gatifiza.                                                                                                    |                                                                     |
| 1 Questionaire<br>Click on the<br>to open the                                             | e activity name surver<br>e content                                                               | Click on the surve                                                                     | y                | Click to open the<br>survey and respond t<br>questions                                                                                                    | the                                                                 |
| ACTIVITY #4: CERTIFICATE OF<br>COMPLETION                                                 |                                                                                                   | Pre-Workshop Survey                                                                    |                  | Remember to submit your r                                                                                                    | responses                                                           |
| CONGRATULATIONS!  You completed all the activities of the TECH4GIRLS CARIBBEAN WORKSHOP 2 |                                                                                                   |                                                                                        |                  |                                                                                                    |                                                                     |
|                                                                                           |                                                                                                   |                                                                                        | ACTIVITY #2.₩.►  | Powerd by Kanetu                                                                                                    | Terms & Conditions<br>Variant Journal in a structure Trava B accord |

## Activity #4: CERTIFICATE OF COMPLETION

#### STUDENTS NEED TO SUBMIT POST-WORKSHOP SURVEY TO OPEN THE CERTIFICATE

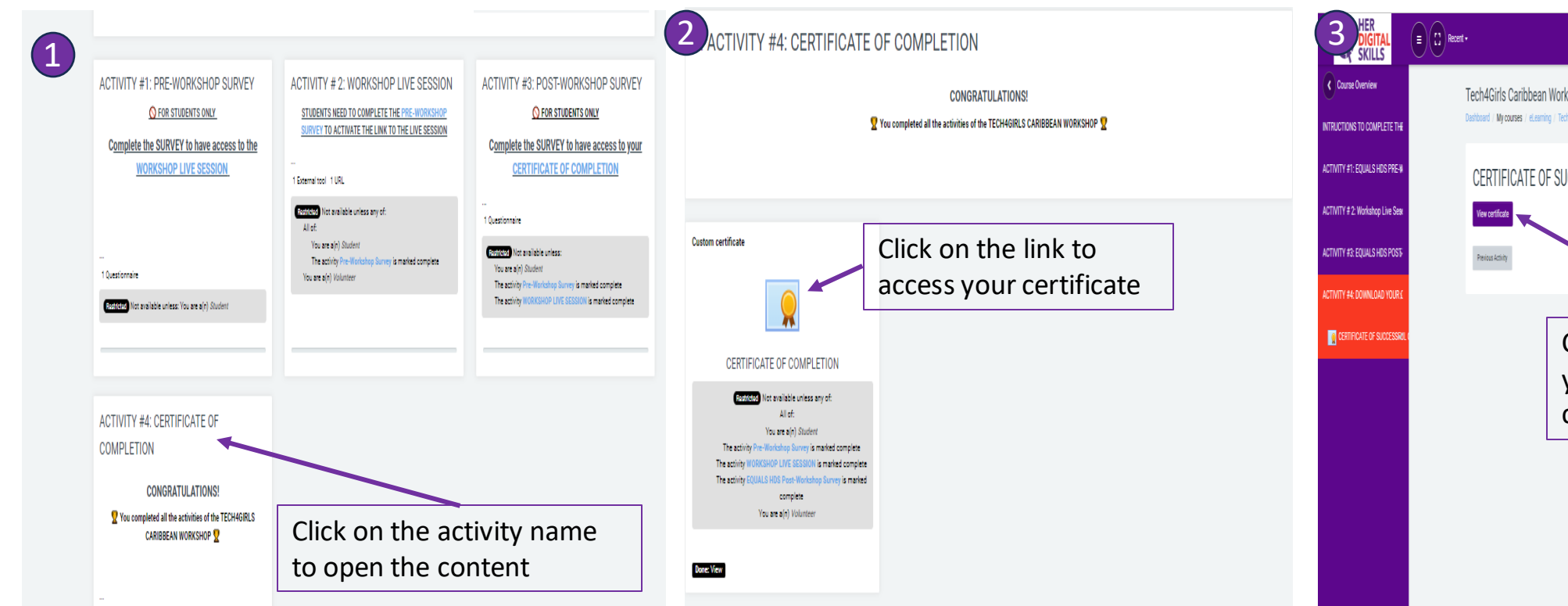

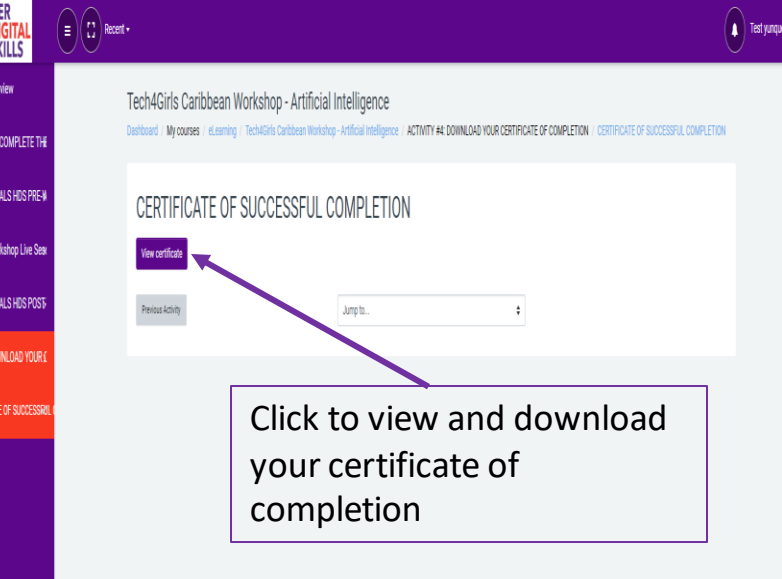

If you need additional support email <a href="mailto:support@kune4u.com">support@kune4u.com</a>